# ANALISIS DAN PERANCANGAN WARNET SHIZUK@ NET DI BANDAR LAMPUNG DENGAN MENGGUNAKAN PROVIDER TELKOM SPEEDY (Analist And Construction Warnet Shizuk@ Net At Bandar lampung Use Speedy Telkom Provider)

## SKRIPSI

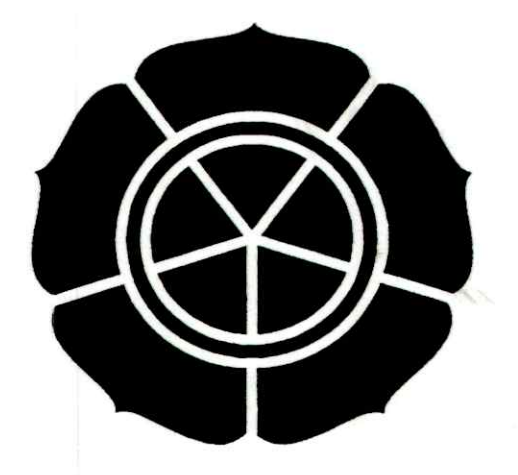

## **Di Susun Oleh :**

| Nama    |         |
|---------|---------|
| NIM     |         |
| Jurusan |         |
| Jenjang | Program |

: Muhammad Reza Redo I
: 04.11.0529
: Teknik Informatika
: STRATA -1

## SEKOLAH TINGGI MANAJEMEN INFORMATIKA DAN KOMPUTER "AMIKOM" YOGYAKARTA 2008

i

## HALAMAN PENGESAHAN

# "ANALISIS DAN PERANCANGAN WARNET SHIZUK@ NET DI BANDAR LAMPUNG DENGAN MENGGUNAKAN PROVIDER TELKOM SPEEDY"

## SKRIPSI

Disusun guna memenuhi persyaratan untuk menyelesaikan Program Studi Strata 1

S1 pada Sekolah Tinggi Manajemen Informatika Dan Komputer

STMIK "AMIKOM" Yogyakarta

Jurusan Teknik Informatika

Mengetahui

Ketua STMIK "AMIKOM"

WHALEHEN INFORMAT

AH TIM

TH

Dr. M. Suyanto MM

**Dosen** Pembimbing

Ir.Abas Ali Pangera, M.Kom

ii

## HALAMAN BERITA ACARA

Skripsi ini telah di ujikan dan dipertahan kan di depan tim penguji pada :

- Hari : Selasa
- Tanggal : 5 Agustus 2008
- Pukul : 10.00

Tempat : Ruang Stack kampus terpadu STMIK AMIKOM

Jln lingkar utara, condong catur, depok, sleman, yogyakarta

Tim Penguji

1. Ir .Abas Ali Pangera, M.Kom

2. Melwin Syafrizal, S.Kom

3. Kusnawi, S.Kom

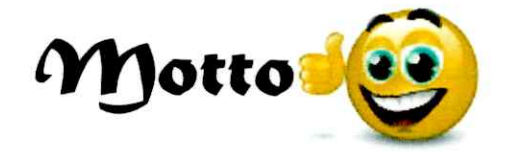

Bila kita mengisi hati kita dengan penyesalan untuk masa lalu dan kekhawatiran untuk mas<mark>a depan, ki</mark>ta tak memiliki hari ini u<mark>ntuk</mark> kita syukuri

Jalani Hidup *I*Ipa *I*Idanya Dan Senantiasa

Bersukur

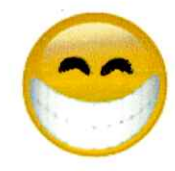

## Persembahan

Atlah SMT yang telah memberikan karunia dan hidayahnya yang begitu berlimpah semoga engkau menerima skripsi ku ini sebagai ibadah ya

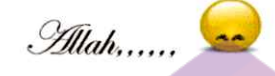

#### Kupersembahkan karya ku yang sederhana ini kepada

Mama dan Papa yang tidak pernah lelah memberikan doa, tenaga dan pikiran nya untuk anak – anak nya. Sem<mark>oga su</mark>atu hari nanti aku bisa berbakti kepada kalian. 😪

Kedua adik ku Ninda dan Nindi yang selalu memberikan doa tiada henti kepada ku.. Iove U, 🤓

Teman teman seperjuangan saat aku ngerjain skripsi ini Hery, Gun (Lohan), Anto coy, Encus (Prambanan), Arip (Sukro, Mince) mereka lah yang selalu memberikan SEMANGAT!! ( Cepet lulus ya DOoo.. getoo katanya... heuheuheu ^^ )

Buat temen temen yang dah l<mark>ulus duluan ninggalin aku (</mark> Arfan ( ucok pauk ), Rian, Yeni<mark>, N</mark>isa, Dian , Kiki<mark>, d</mark>uh ma<mark>sih banyak gak mungkin di seb</mark>utin atu atu,, <mark>Muup</mark> ya 😁

Spesial thanks To : Timbul and anak – anak kontrakan base camp" dia yang selalu motifas<mark>i ak</mark>u waktu aku lagi stuc<mark>k ama skripsi ini Ucok juga,,</mark> th<mark>an</mark>ks ya Cok"

Buat yang belum bisa ngetik tulisan kek gini,, nah ini dia Sungep, Suad or Fuad ( IHS Founder ), Tenguh ( Nonong or Coek Nong soe), Yahya ( Jaran or Coek jaran soe ) Deglek<<" kapan lulus bos?" ( beres – beres waee ) Said, Kipli~maru, Otong, ZeeA, Among" nge game mulu " pokok nya anak- anak SA04B deh yang belum di sebutin Muup

ya.

Buat my sweet heart hmmmm Love U DAH

Buat anak anak – kos Pondok Jati ( yoga,dancos,dewo,Tri,geta) b3 OL to, Regno DotA ers, guild RF polaris ku RNR makasih dah ngisi waktu luang ku di saat aku lagi bete.

#### VERY SPESIAL THANKS TO:

## STMIK AMIKOM YOGYAKARTA dan Seluruh Civitas Akademika STMIK AMIKOM YOGYAKARTA

#### **KATA PENGANTAR**

Alhamdulillah, puji syukur penulis panjatkan kehadirat Allah SWT yang telah melimpahkan rahmat, hidayah dan karunia-Nya, sehingga penulis dapat menyelesaikan laporan Skripsi ini.

Laporan skripsi membahas tentang analisis perancangan sebuah warnet Shizuk@ net yang berada di Bandar Lampung. Mengingat kebutuhan akan informasi di era globalisai saat ini sangat perlukan, untuk itu media internet merupakan sarana yang sangat di butuhkan pada saat ini sebagai media informasi yang up to date.

Penulis menyadari bahwa tidak semua orang dapat memiliki kesempatan untuk mengakses ke dalam internet di karenakan biaya yang di perlukan untuk akses internet relatif mahal jika dilakukan oleh perorangan. Untuk itu penulis mencoba memberikan sedikit gambaran dan wawasan untuk peluang membuka usaha pada bisnis warnet kepada teman – teman di Sekolah Tinggi Manajemen Informatika dan Komputer "AMIKOM" Yogyakarta.

Berbekal ilmu pengetahuan yang telah di pelajari selama penulis menyelesaikan study nya di Sekolah Tinggi Manajemen Informatika dan Komputer "AMIKOM" Yogyakarta penulis akhirnya dapat menyelesaikan laporan skripsi ini.

Penyusunan laporan skripsi ini di maksudkan untuk memenuhi persyaratan kelulusan Program Sarjana di Sekolah Tinggi Manajemen Informatika dan Komputer "AMIKOM" Yogyakarta.

Dalam penyusunan Laporan Skripsi ini tidak terlepas dukungan dari berbagai pihak serta bimbingan moral dan ilmu pengatahuan yang bermanfaat. Oleh karena itu dalam kesempatan ini penulis mengucapkan banyak terima kasih kepada :

 Kedua orang tua yang telah membimbing dan memberikan banyak dukungan moral, spiritual, motivasi serta dukungan materi selama penulisan skripsi ini sampai dengan selesai.

- Bapak Dr. M. Suyanto, MM selaku ketua STMIK "AMIKOM" Yogyakarta yang telah banyak memberikan inspirasi kepada penulis lewat buku – bukunya.
- 3. Bapak Ir. Abas Ali Pangera, M.Kom selaku dosen pembimbing sekaligus sebagai ketua Jurusan Teknik Informatika, yang telah membimbing serta mengajari penulis bagaimana cara penulisan skripsi yang benar dan mengarahkan penulis sehingga mampu menyelesaikan laporan skripsi ini.
- 4. Pihak manajemen Shizuk@ Net yang telah memberikan izin penelitian kepada penulis sehingga penulis dapat menyelesaikan kegiatan penelitian ini, dan teman – teman di Bandar Lampung yang telah banyak memberikan bantuan selama penulis melakukan penelitian di sana.
- 5. Rekan rekan SU di Yogyakarta yang telah banyak memberikan motifasi, bantuan dan arahan kepada penulis

Penulis menyadari sepenuhnya akan keterbatasan kemampuan dan pengetahuan yang ada pada penulis dan banyaknya kekurangan dalam penyusunan laporan Skripsi ini, untuk itu saran dan kritik yang membangun sangat penulis harapkan.

Penulis berharap semoga laporan ini dapat bermanfaat dan menambah pengetahuan kita semua, khususnya bagi teman-teman teknik Informatika dan rekan-rekan di STMIK "AMIKOM" Yogyakarta yang sudah lulus maupun yang masih dalam proses study.

Yogyakarta Juni 2008

Penulis

vii

## **DAFTAR ISI**

|                                        | Halaman |
|----------------------------------------|---------|
| HALAMAN JUDUL                          | i       |
| HALAMAN PENGESAHAN                     | ii      |
| HALAMAN BERITA ACARA                   | iii     |
| HALAMAN MOTTO                          | iv      |
| HALAMAN PERSEMBAHAN                    | v       |
| KATA PENGANTAR                         | vi      |
| DAFTAR ISI                             | viii    |
| DAFTAR GAMBAR                          | xiii    |
| DAFTAR TABEL                           | xvii    |
| BABI PENDAHULUAN<br>1.1 Latar Belakang | 1       |
| 1.2 Rumusan Masalah                    | 2       |
| 1.3 Batasan Masalah                    | 3       |
| 1.4 Tujuan Penelitian                  | 4       |
| 1.5 Metode Penelitian                  | 4       |
| 1.5.1 Metode Pengambilan Data          | 4       |
| 1.5.2 Metode Analisa Data              | 5       |
| 1.6 Sistematika Penulisan              | 6       |
| 1.7 Jadwal Kegiatan                    | 7       |

## BAB II DASAR TEORI

| 2.1 | Pengenala  | n Internet                                           |
|-----|------------|------------------------------------------------------|
| 2.2 | Jaringan k | Komputer 8                                           |
|     | 2.2.1      | Sejarah Jaringan Komputer 10                         |
|     | 2.2.2      | Tujuan/Manfaat Jaringan Komputer10                   |
|     |            | 2.2.2.1 Tujuan Utama Terbangunnya Sebuah Jaringan 10 |
|     |            | 2.2.2.2 Manfaat Jaringan Komputer Untuk Umum 11      |
|     | 2.2.3      | Jenis – Jenis Jaringan 11                            |
|     |            | 2.2.3.1 Local Area Network (LAN)                     |
|     |            | 2.2.3.2 Metropolitan Area Network (MAN) 12           |
|     |            | 2.2.3.3 Wide Area Network (WAN) 13                   |
|     | 2.2.4      | Jenis – Jenis Koneksi Atara Jaringan Komputer        |
|     |            | 2.2.4.1 Peer To Peer                                 |
|     |            | 2.2.4.2 Client Server 15                             |
| 2.3 | Mengenal   | Hardware/Perangkat Keras Dan Topologi Jaringan       |
|     | 2.3.1      | Kabel 16                                             |
|     | 2.3.2      | Twisted Pair Kabel 17                                |
|     |            | 2.3.2.1 Straight Through Cable 17                    |
|     |            | 2.3.2.2 Cross Over Cable                             |
|     | 2.3.3      | Hub dan Switch (Konsentrator)                        |
|     | 2.3.4      | Topologi Jaringan 21                                 |
|     |            | 2.3.4.1 Topologi Bus                                 |
|     |            | 2.3.4.2 Topologi Ring                                |

| 2.3.4.3 Topologi Star 23                                            |
|---------------------------------------------------------------------|
| 2.4 Konsep Dasar Warnet                                             |
| 2.4.1 Perangkat Keras / Hardware Dan Perangkat Lunak / Software     |
| Yang Digunakan 25                                                   |
| BAB III TINJAUAN UMUM                                               |
| 3.1 Sejarah Singkat 27                                              |
| 3.2 Visi dan Misi                                                   |
| 3.4 Struktur Organisasi                                             |
| 3.5 Deskripsi Jabatan 29                                            |
| BAB IV AN <mark>ALISIS, DA</mark> N IMPLEMENTASI PERANCANGAN WARNET |
| 4.1 Analisis Ekonomi                                                |
| 4.2 Analisis Kebutuhan Sistem                                       |
| 4.2.1 Analisis Kebutuhan Perangkat Lunak / Software                 |
| 4.2.2 Analisis Kebutuhan Perangkat Keras / Hardware                 |
| 4.2.3 Analisis Jaringan                                             |
| 4.2.4 Analisis Kebutuhan Brainware/Lifeware                         |
| 4.2.5 Analisis Dan Pemilihan Provider Internet Yang Tepat           |
| 4.3 Analisis Lingkungan Sekitar                                     |
| 4.4 Analisis Studi Kelayakan                                        |
| 4.4.1 Analisis Kelayakan Teknis                                     |
| 4.4.2 Analisis Kelayakan Operasional                                |
| 4.4.3 Analisis Kelayakan Ekonomi                                    |
| 4.4.3.1 Biaya Pembangunan Warnet                                    |
| 4.4.3.2 Biaya Perangkat Lunak                                       |

|         |        | 4.4.3.3 Biaya Sewa ISP Bulan Pertama                         |
|---------|--------|--------------------------------------------------------------|
|         |        | 4.4.3.4 Total Biaya Modal 42                                 |
|         |        | 4.4.3.5 Analisis Kelayakan Hukum 42                          |
| 4.5     | Analis | is Biaya Manfaat 43                                          |
|         | 4.5.1  | Metode Pengambilan ( Payback Periode) 45                     |
|         | 4.5.2  | Metode Pengambilan Investasi (Return On Investasi = ROI) 45  |
|         | 4.5.3  | Metode Nilai Sekarang Bersih (Net Present Value = NPV) 45    |
|         | 4.5.4  | Analisis Metode Pengambilan ( Payback Periode ) 48           |
|         | 4.5.5  | Analisis Return On Investment ( ROI )                        |
|         | 4.5.6  | Analisis Net Present Value (NPV) 49                          |
| 4.6     | Imple  | mentasi Dan Perancangan Sistem 50                            |
|         | 4.6.1  | Perancangan Jaringan                                         |
|         | 4.6.2  | Instalasi Windows Xp                                         |
|         | 4.6.3  | Instalasi Jaringan Lan pada Warnet                           |
|         |        | 4.6.3.1 Network Setup Wizard Dan Sharing Drive               |
|         | 4.6.4  | Seting Windows User dengan menggunakan Group Policy 72       |
|         |        | 4.6.4.1 Memulai Group Policy 72                              |
|         | 4.6.5  | Instalasi Billing Warnet Pada Komputer Operator dan User. 79 |
|         |        | 4.6.5.1 Instalasi Billing Warnet pada Komputer Operator 79   |
|         |        | 4.6.5.2 Instalasi Billing Warnet pada Komputer User          |
|         | 4.6.6  | Instalasi Deepfrezze                                         |
| BAB V I | PENUT  | U <b>P</b>                                                   |
| 5.1     | Kesim  | pulan                                                        |
| 5.2     | Saran. |                                                              |

## DAFTAR PUSTAKA

LAMPIRAN

## Daftar Gambar

#### Halaman

| Gambar 2.1               | Local Area Network (LAN)12                                        |
|--------------------------|-------------------------------------------------------------------|
| Gambar 2.2               | 2 Metropolitan Area Network 12                                    |
| Gambar 2.3               | Wide Area Network13                                               |
| Gambar 2.4               | Peer to peer15                                                    |
| Gambar 2.5               | Kabel UTP (katagori 5) dan konektor RJ-45 17                      |
| Gambar 2.6               | Straight Through Cable T568B18                                    |
| Gambar 2.7               | Pemasangan Straight Through Cable dengan HUB                      |
| Gambar 2.8               | Cross Over Cable dan penggunaannya                                |
| Gambar 2.9               | Beberapa komputer yang terhubung melalui sebuah hub               |
| Gambar 3.1               | Srtukur organisasi                                                |
| Gambar 4.1               | Perancangan Jaringan Warnet Shizuk@ net                           |
| Gambar 4.2               | Perancangan tempat                                                |
| Gam <mark>bar</mark> 4.3 | Peranjangan <mark>jaringan Lan</mark>                             |
| Gambar 4.4               | Proses instalasi windows tahap awal                               |
| Gambar 4.5               | Proses instalasi windows tahap awal                               |
| Gambar 4.6               | Proses instalasi windows tahap awal                               |
| Gambar 4.7               | Proses instalasi windows tahap ke dua                             |
| Gambar 4.8               | Proses instalasi windows tahap ke dua, pemilihan bahasa           |
| Gambar 4.9               | Proses instalasi windows tahap ke dua, pengisian serial number 57 |
| Gambar 4.10              | Proses instalasi windows tahap ke dua, pemberian nama -           |
|                          | komputer 57                                                       |
| Gambar 4.11              | Pemilihan tanggal dan jam58                                       |
| Gambar 4.12              | Proses instalasi windows tahap akhir, pengisian user name         |

| Gambar 4.1  | 3 Tampilan windows                                             | 58  |
|-------------|----------------------------------------------------------------|-----|
| Gambar 4.14 | 4 Tampilan RUN                                                 | 59  |
| Gambar 4.1: | 5 Control Panel                                                | 59  |
| Gambar 41.0 | 6 LAN Properties                                               | 50  |
| Gambar 4.17 | 7 Konfigurasi TCP/IP                                           | 50° |
| Gambar 4.18 | 8 Pemberian IP pada komputer                                   | 51  |
| Gambar 4.19 | 9 Tampilan RUN                                                 | 52  |
| Gambar 4.20 | O Control Panel                                                | 52  |
| Gambar 4.21 | I Memulai Network Setup Wizard                                 | 53  |
| Gambar 4.22 | 2 Pilihan pertama dalam proses instalasi Network Setup Wizard6 | 53  |
| Gambar 4.23 | Pilihan kedua dalam proses instalasi Network Setup Wizard      | 54  |
| Gambar 4.24 | Pemberian nama komputer pada jaringan6                         | 55  |
| Gambar 4.25 | 5 Pemberian nama group pada semua komputer                     | 6   |
| Gambar 4.26 | 5 Pilihan perm <mark>intaan share file6</mark>                 | 6   |
| Gambar 4.27 | / Instalas <mark>i</mark> sele <mark>sai</mark>                | 7   |
| Gambar 4.28 | permintaan untuk restart ulang windows                         | 7   |
| Gambar 4.29 | Sharing and Security                                           | 8   |
| Gambar 4.30 | Drive properties6                                              | 8   |
| Gambar 4.31 | Map Network Drive                                              | 9   |
| Gambar 4.32 | Setingan Map Network Drive                                     | 9   |
| Gambar 4.33 | Memilih drive yang telah di share pada map network drive7      | 0   |
| Gambar 4.34 | My Document Properties                                         | 0   |
| Gambar 4.35 | Memindahkan alamat My Documet kedalam Map Network Drive7       | 1   |
| Gambar 4.36 | Permintaan untuk memindah kan My Document ke alamat -          |     |
|             | yang baru                                                      | 2   |

| Gambar 4.37 Tampilan RUN                                         |
|------------------------------------------------------------------|
| Gambar 4.38 Tampilan utama layar GPEDIT73                        |
| Gambar 4.39 Menu pilihan yang akan di seting pada GPEDIT         |
| Gambar 4.40 Langkah yang harus di lakukan untuk menyeting GPEDIT |
| Gambar 4.41 Setingan pada Menu Windows Explorer bagian pertama75 |
| Gambar 4.42 Setingan pada Menu Windows Explorer bagian ke dua    |
| Gambar 4.43 Settingan pada Start Menu dan Taskbar bagian pertama |
| Gambar 4.44 Settingan pada Start Menu dan Taskbar bagian ke dua  |
| Gambar 4.45 Settingan pada Active Desktop                        |
| Gambar 4.46 Settingan pada Desktop                               |
| Gambar 4.47 Setingan pada Control Panel                          |
| Gambar 4.48 Setingan pada Sistem                                 |
| Gambar 4.49 File Billing yang akan di instal                     |
| Gambar 4.50 Proses instalasi billing                             |
| Gambar 4.51 pemilihan direktori untuk file instalasi             |
| Gambar 4.52 instalasi selesai                                    |
| Gambar 4.53 Windows firewal                                      |
| Gambar 4.54 Tampilan Interface Billing                           |
| Gambar 4.55 File Billing yang akan di instal                     |
| Gambar 4.56 Proses Instalasi                                     |
| Gambar 4.57 Pemilihan Direktori untuk menyimpan file instalasi   |
| Gambar 4.58 Instalasi selesai                                    |
| Gambar 4.59 Pemberian nomor IP Pada billing clien                |
| Gambar 4.60 Monitoring clien yang terhubung pada billing server  |
| Gambar 4.61 Tampilan awal instalasi deepfreeze                   |

(

| Gambar | 4.62 | Instalasi deepfreeze                               | 85 |
|--------|------|----------------------------------------------------|----|
| Gambar | 4.63 | Instalasi deepfreeze selesai                       | 86 |
| Gambar | 4.64 | Icon Deepfreeze                                    | 86 |
| Gambar | 4.65 | Tampilan untuk permintaan password pada Deepfreeze | 86 |
| Gambar | 4.66 | Pemberian pasword awal pada deepfreeze             | 87 |

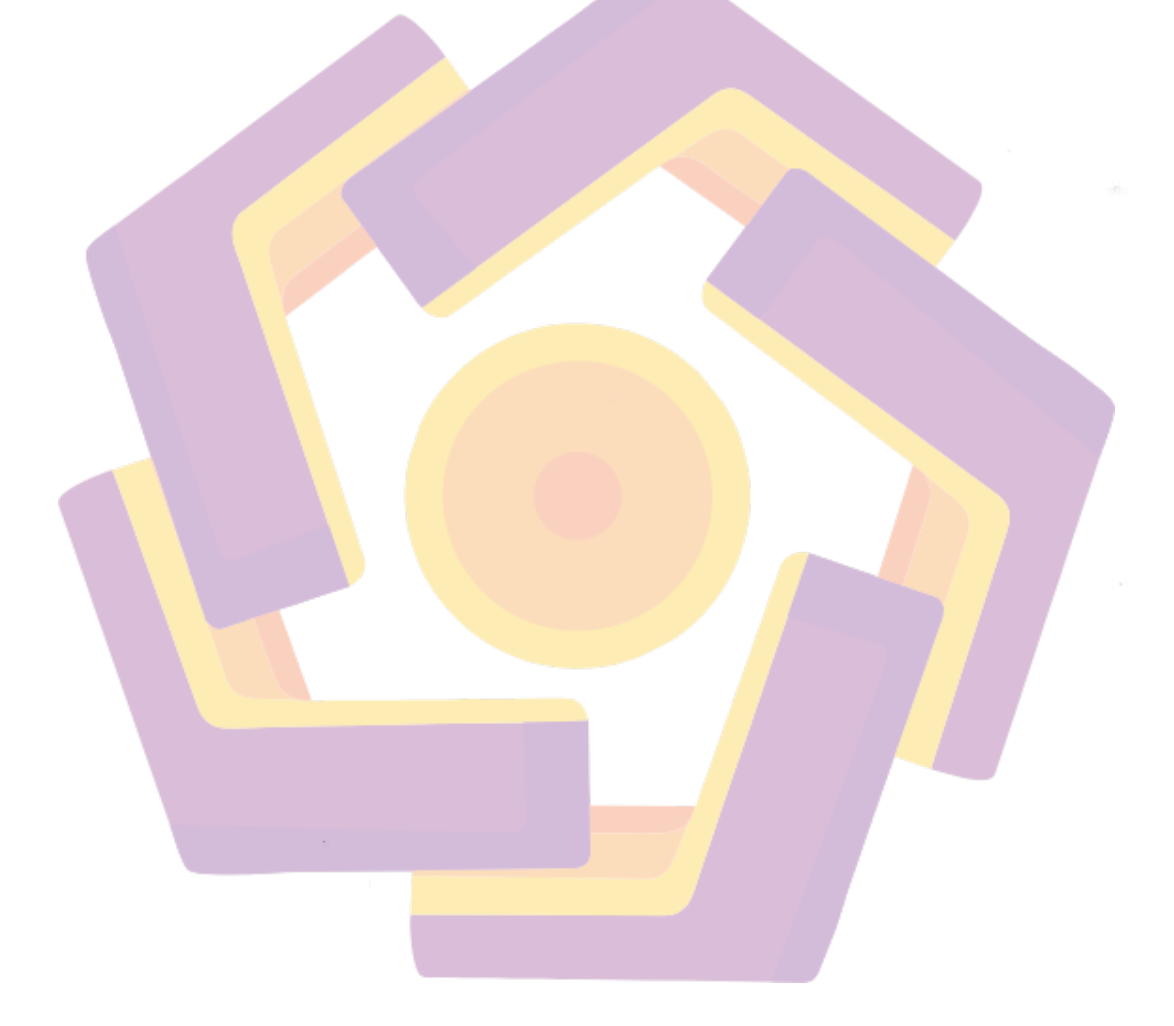

## Daftar Tabel

#### Halaman

| Tabel | 1.1                | Jadwal Kegiatan7                                                    |
|-------|--------------------|---------------------------------------------------------------------|
| Tabel | 4.1                | Kebutuhan Sistem                                                    |
| Tabel | 4.2                | Spesifikasi komputer yang akan di gunkakan oleh operator warnet32   |
| Tabel | 4.3                | Spesifikasi komputer yang akan di gunakan oleh pengguna warnet32    |
| Tabel | 4.4                | Daftar harga yang di tawarkan oleh provider internet di Bandar -    |
|       |                    | Lampung                                                             |
| Tabel | 4.5                | Spesifikasi yang ditawarkan                                         |
| Tabel | 4.6                | Biaya yang akan di kelua kan pada saat pemasangan                   |
| Tabel | 4.7                | Daftar harga yang harus di keluarkan untuk 1 unit komputer          |
| Tabel | 4.8                | Daftar harga yang harus di keluarkan untuk 10 unit komputer User 40 |
| Tabel | 4.9                | Jumlah karyawan yang di perlukan                                    |
| Tabel | 4.10               | Biaya di keluarkan untuk pembangunan tahap awal41                   |
| Tabel | <mark>4</mark> .11 | Biaya yang di keluarkan untuk pembelian perangkat lunak             |
| Tabel | 4.12               | Biaya pemasangan dan pemakaian ISP bulan pertama                    |
| Tabel | 4.13               | Total biaya yang di keluarkan untuk pembangunan warnet              |
| Tabel | 4.14               | Perangkat lunak yang di gunakan43                                   |
| Tabel | 4.15               | Analisis Biaya Manfaat46                                            |
|       |                    |                                                                     |